## Introduction to Low-Cost Software Defined Radio

#### Alan Wolke – W2AEW

#### **ARRL NNJ Technical Coordinator**

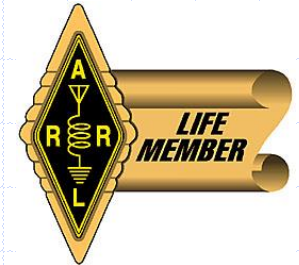

http://www.youtube.com/w2aew

### Agenda

- Review HDR (Hardware Defined Radio)
- Arrival of DSP (Digital Signal Processing)
- What is SDR
- What is the RTL-SDR
- Setting it all up
- Many applications...

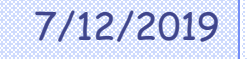

#### First up: Hardware Defined Radio!

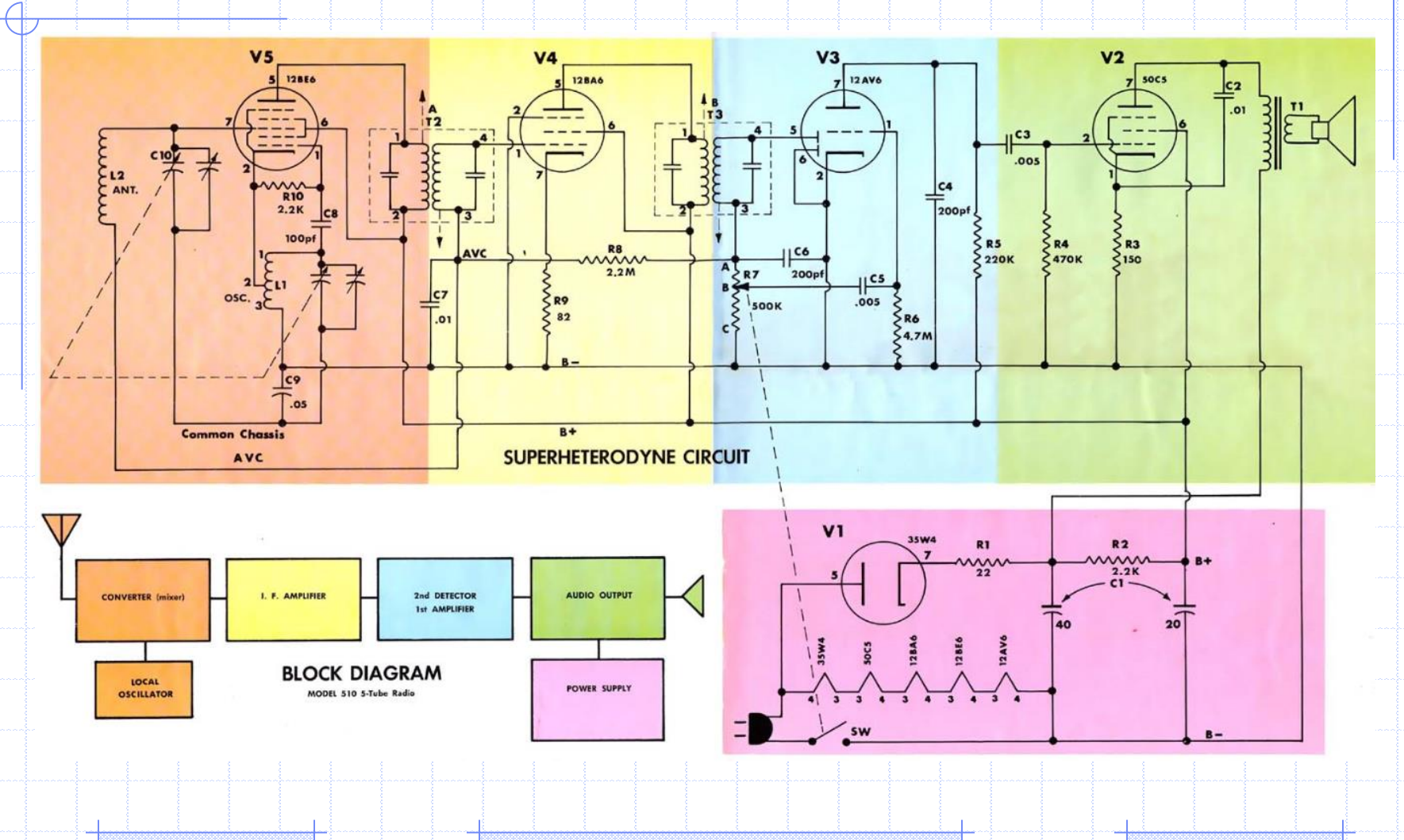

Page 3

Analog Signal Processing

#### **Dual-Conversion Superhet**

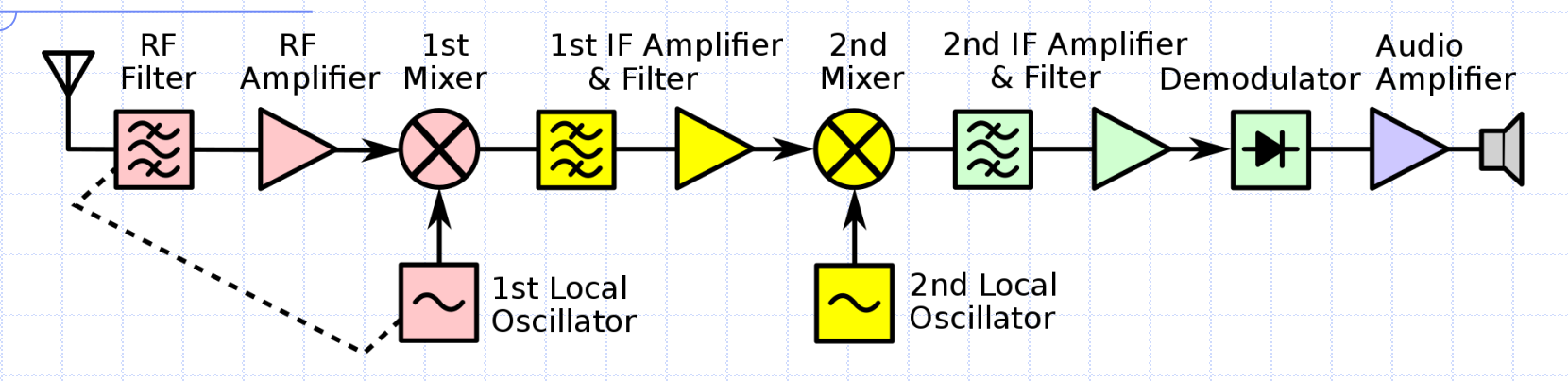

#### Additional conversion stages for:

- Image Rejection and Selectivity
- Flexible filtering
- Wider frequency coverage
  - Etc.

Page 4

Analog Signal Processing

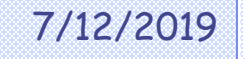

#### **All-Mode Receiver Features**

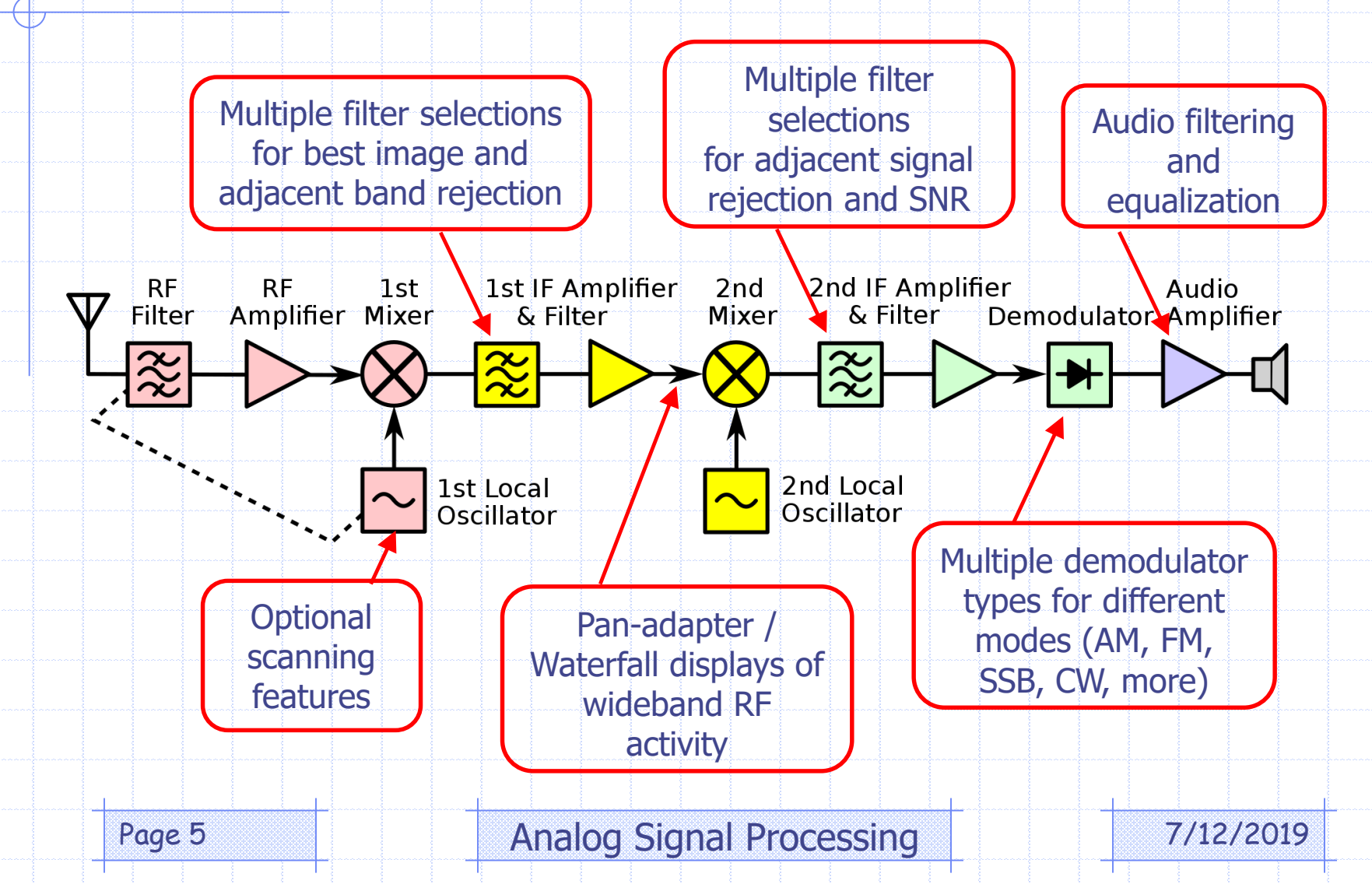

#### What is DSP – Digital Signal Processing

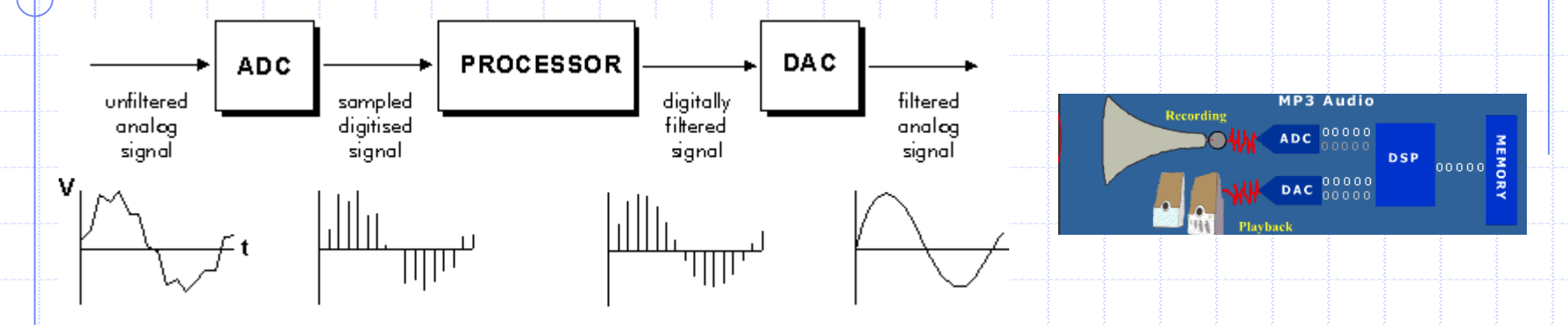

- Signal is "sampled" like movie snapshots
  - Sample rate must be >2x highest frequency
  - "Time Series of Binary numbers"
- Numeric samples can then be altered mathematically...
  - Processed sampled reconverted back to analog

Page 6

#### First entrees into DSP (Digital Signal Processing)

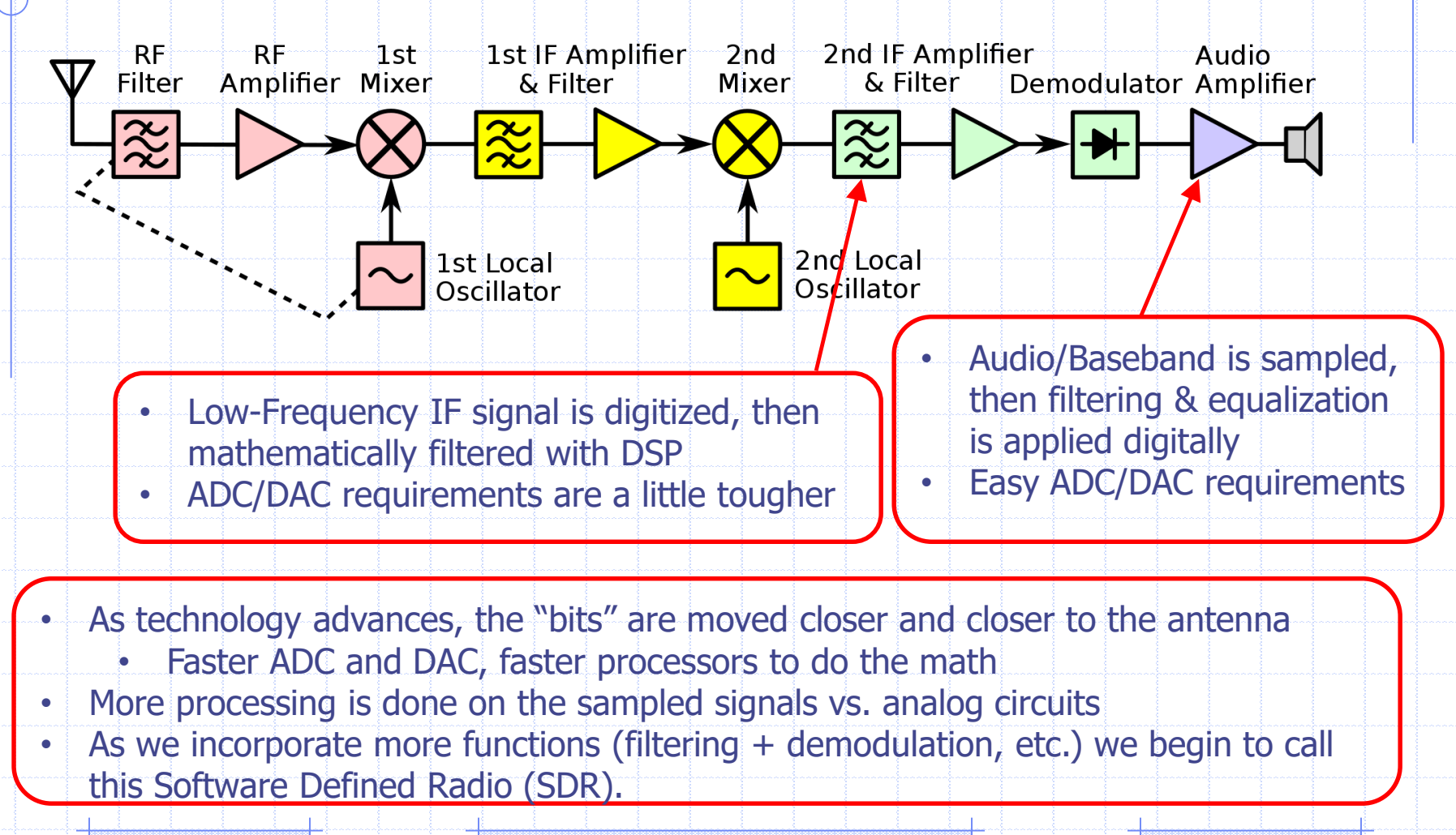

Page 7

## SDR at a Glance

- Software Defined is more than simply Software Controlled
  - Software implements the:
    - Filtering
    - Demodulation
    - RF and AF Spectrum and waterfall
    - Scanning
    - Decoding, and more

RF front-end / conversion ADC **Digital Signal Processing:** Filtering Demodulation DAC

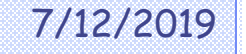

# A sampling of SDR Applications

- AM/FM Radio
- All Mode Amateur Radio
- Digital TV and Radio
- Air Traffic Control
- Police/Fire/Public Service Scanning
- ADS-B Aircraft Tracking
- Satellite Reception
- NOAA Weather Image Reception
- APRS
- Spectrum Analysis
- Etc.
- Many (most) commercial RF applications such as cell phones, etc. are now SDRs

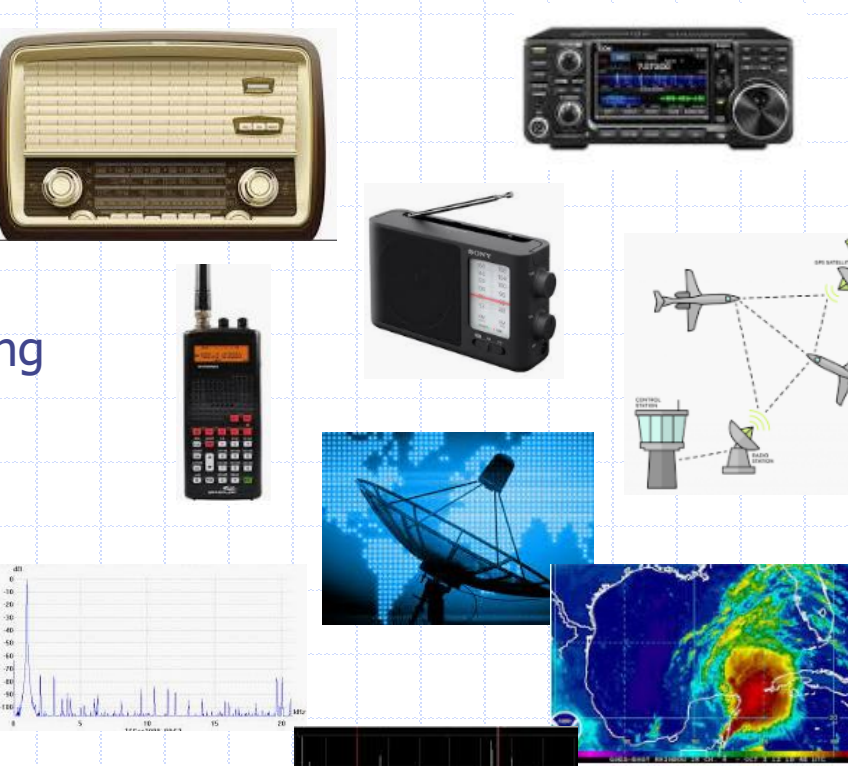

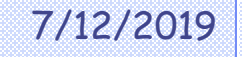

# **RTL-SDR** Dongle

- "Ubiquitous" SDR Dongle
- About \$20 on Amazon
  - There are cheaper ones too
- Designed for DVB/DAB, but commonly used for many SDR applications
- Tunes 24MHz to 1.7GHz (Tuner)
  Also 500kHz to 24MHz (Direct)
- RTL = RealTek, mfgr of backend chip
  - Coupled with a Tuner-on-a-chip
- Provides sampled data to PC
- Software on PC controls unit, and completes the remaining receiver functionality

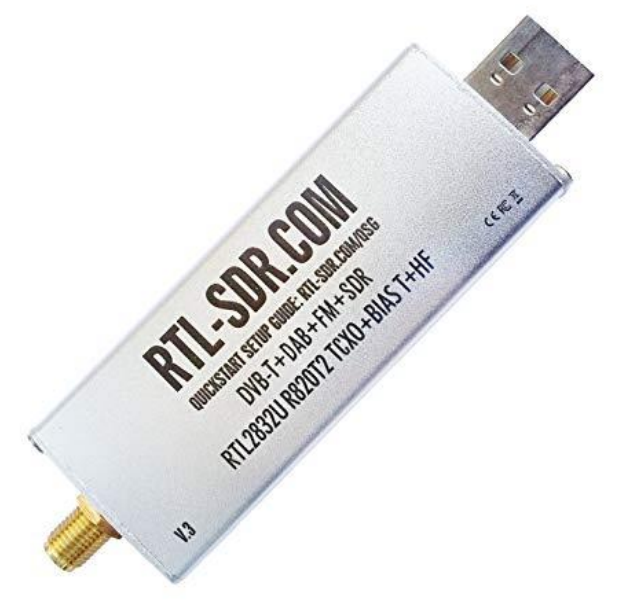

https://www.amazon.com/RTL-SDR-Blog-RTL2832U-Software-Defined/dp/B0129EBDS2

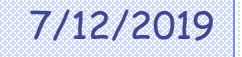

# The RTL-SDR V3

- The V3 version adds many improvements over earlier and cheaper designs
  - TCXO
  - Better Shielding
  - Better Heat Management
  - SMA Connector
  - Bias-Tee
  - Switchable Direct Sampling for HF reception
  - Lower Noise Design

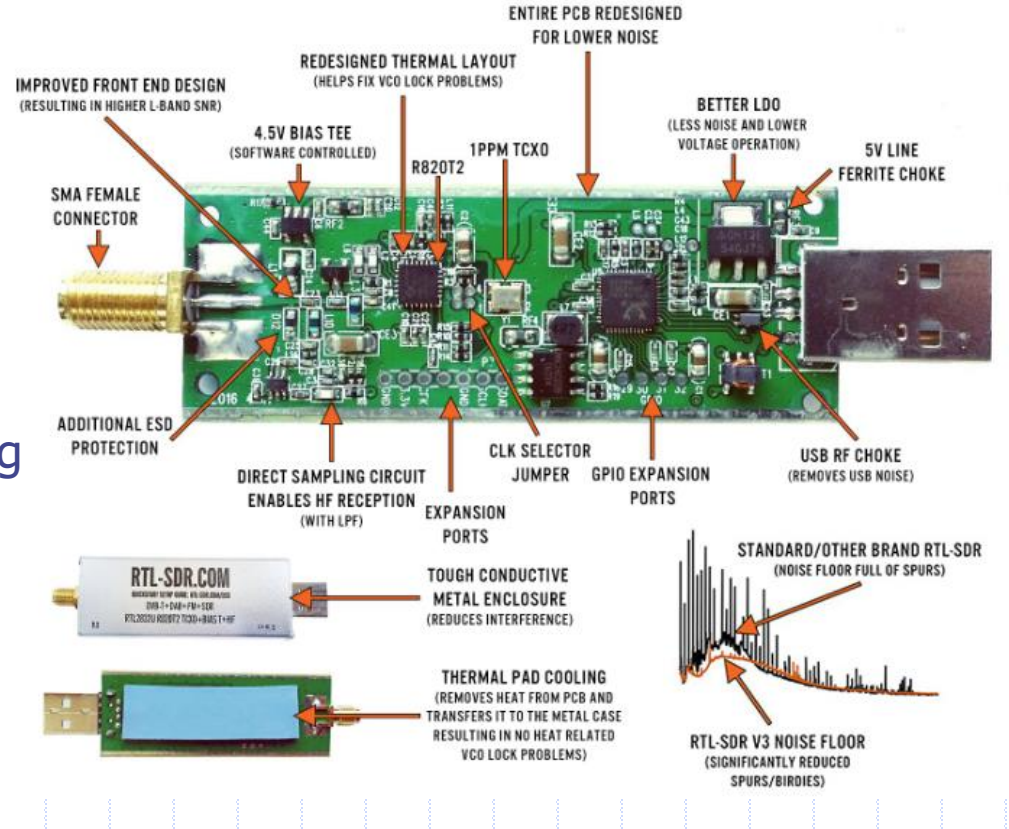

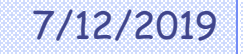

# "Wideband" Visibility

- Up to 2.4MHz of radio spectrum visible at any time
- Visualize all activity in this band using:
  - Spectrum Display
    - Signal Strength on vertical axis
    - Frequency on horizontal axis
  - Waterfall / Spectrogram -
    - "Strip chart" of spectral activity
    - Each row of pixels is looking at the top of a spectrum trace
    - Signal Strength shown by color hotter is stronger (red)

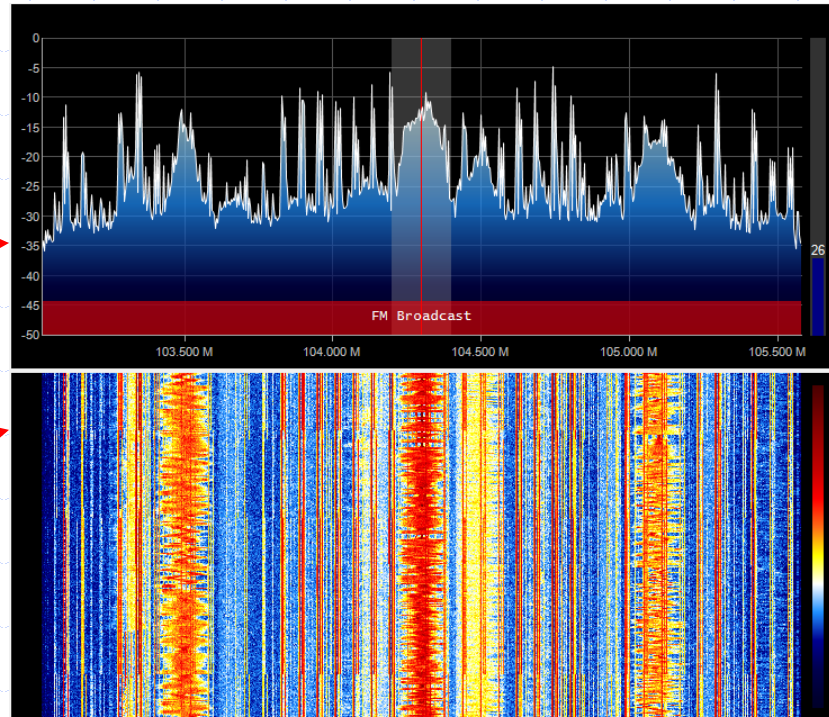

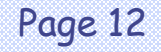

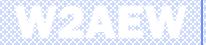

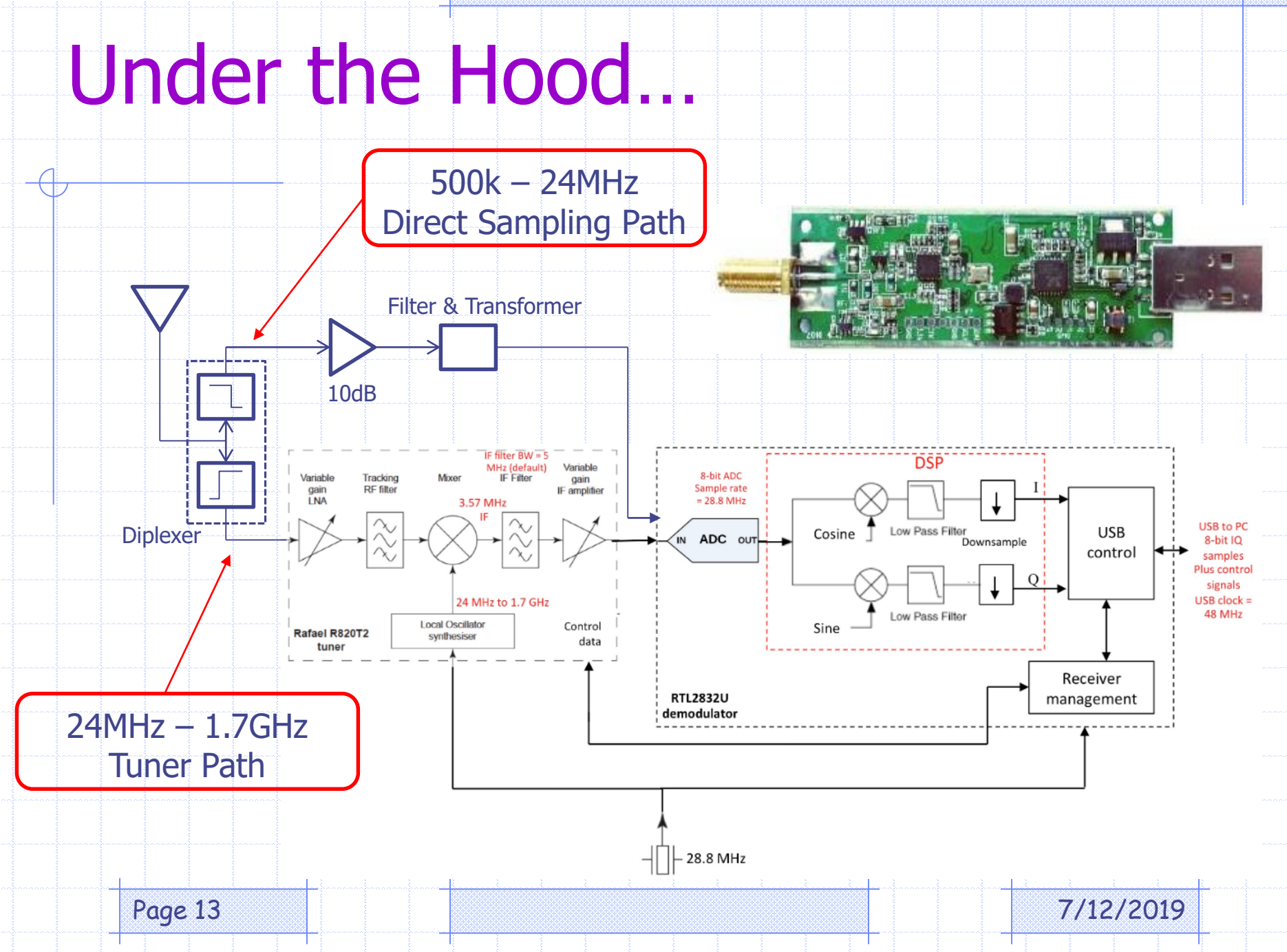

# What's all this I&Q Stuff?

 Quadrature Signals – Just 90° phase diff. – Like sin() and cos() Adding IQ signals: -I=1, Q=0: cosine -I=0, Q=1: sine -I=1, Q=1 : sine + 45° Amplitude & Phase (and Frequency) vary by changing I and Q

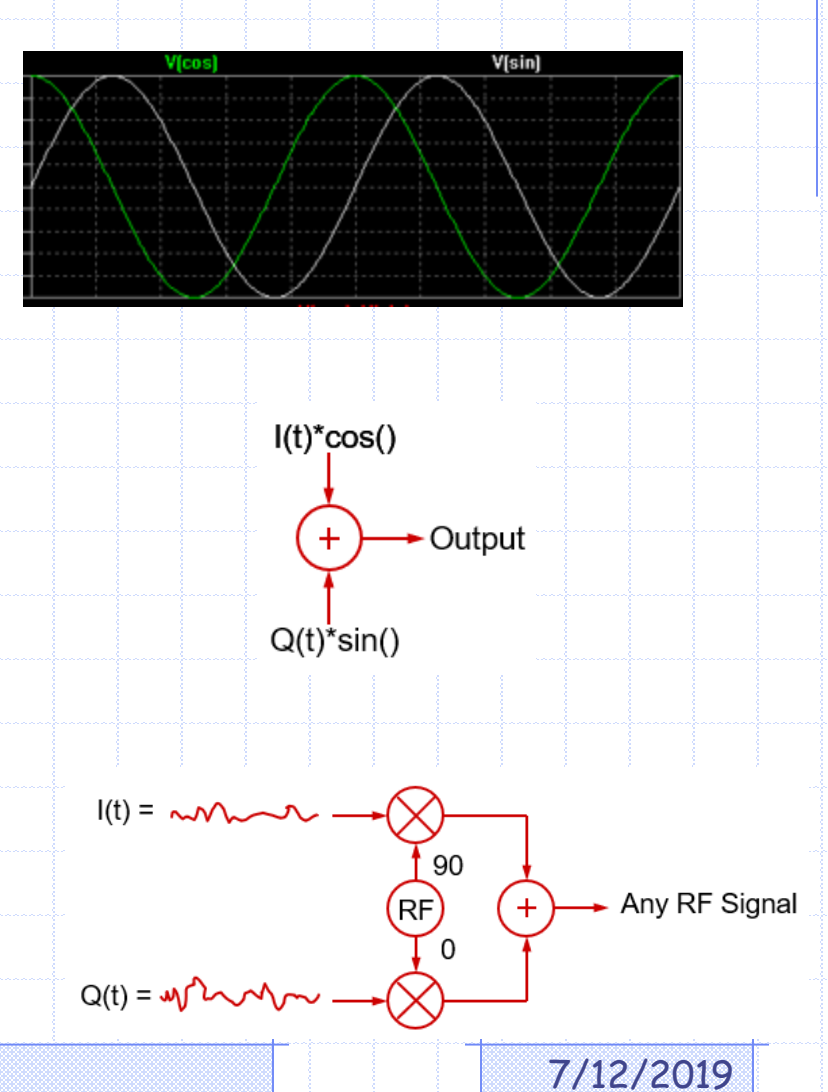

# **IQ Signals in Receivers**

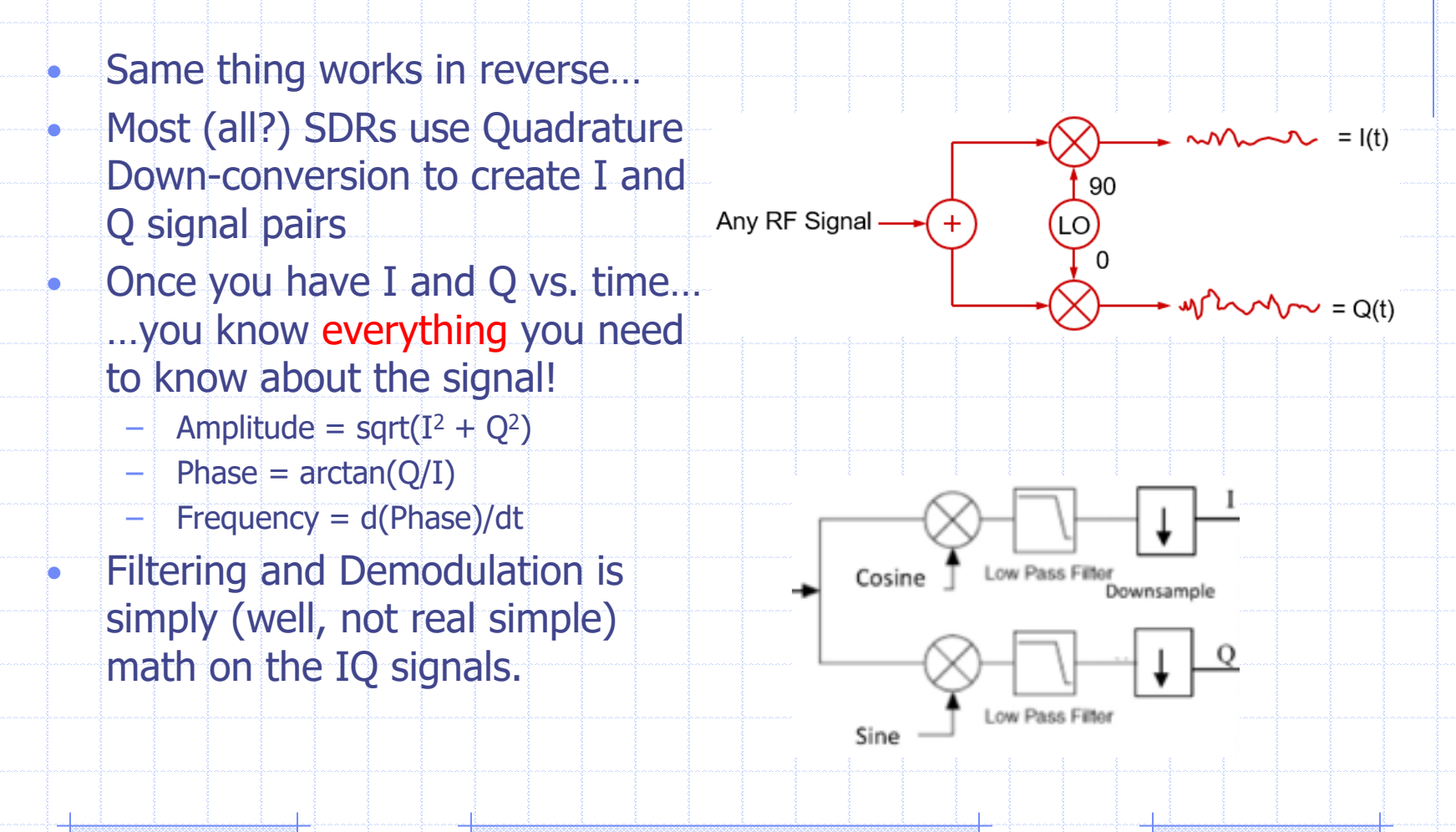

Page 15

# **SDR Software**

- Many SDR Apps available
- Most common is SDR# (SDR-Sharp)
- Other popular ones:
   HDSDR, SDR-Radio, Linrad, CubicSDR, more...
- Plus specialty software:
  - Spectrum analysis, ADS-B monitoring, scanner apps, etc.

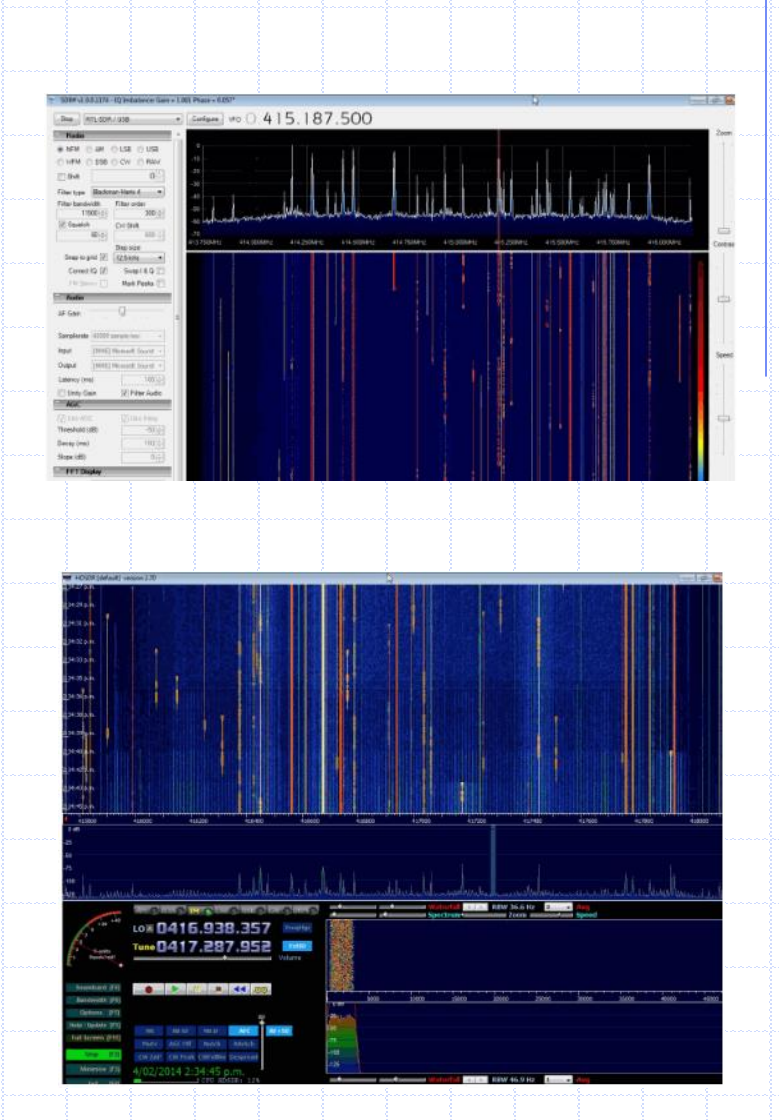

https://www.rtl-sdr.com/big-list-rtl-sdr-supported-software/

Page 16

- - **X** 

1 KB

78 KB

83 KB

1 KB

94 KB

3 KB

1 KB

:= -

Q

👻 🍫 Search sdrsharp

Type

Application

Text Document

Windows Batch File

Application extens...

16/09/2015 5:24 p.... XML Document

15/06/2014 9:22 p.... XML Document

21/09/2015 9:43 a .... Application extens...

Date modified

21/09/2015 9:43 a ....

21/09/2015 9:43 a...

21/09/2015 9:43 a....

19/09/2015 3:41 p....

# Setting up SDR# for RTL-SDR

- Quick Start Guide: https://www.rtl-sdr.com/rtl-sdr-guick-start-guide/
  - Download SDR# from: https://airspy.com/download/
    - Unzip the **sdrsharp-x86.zip** file
    - Run the **install-rtlsdr.bat** file
    - Your computer might also need:
      - Microsoft .NET 4.6 Redistributable
      - Visual C++ Runtime (see QSG for details)
- Plug-in your RTL-SDR Dongle!

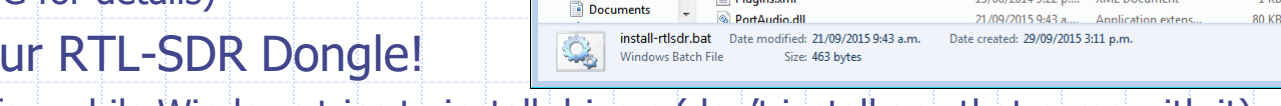

File Edit View Tools Help Organize 🔻 📑 Open

🚖 Favorites

📄 Libraries

🚾 Desktop

😂 Dropbox

🚺 Downloads

3 Recent Places

🚱 🕞 🗢 📕 🕨 Computer 🕨 Local Disk (C:) 🕨 sdrsharp

Print Burn

ProntEnds.xml

🚳 hackrf.dll

httpget.exe

🚯 install-rtlsdr.bat,

libusb-1.0.dll

LICENSE.txt

Plugins.xml

New folder

- Wait a few while Windows tries to install drivers (don't install any that come with it)
- In folder where you unzipped files, run **zadig.exe** as "admin"
  - Right click on **zadig.exe**, select "Run as Administrator"

|      | 🧾 zadig.exe |                                                 | 7/3/2019 1:31 PM     | Application | 5,037 KB |           |
|------|-------------|-------------------------------------------------|----------------------|-------------|----------|-----------|
|      | Right click | Open<br>Que as administrator                    |                      |             |          |           |
|      |             | Troubleshoot compatib<br>Run with graphics proc | ility )<br>essor > ) |             |          |           |
|      |             | Pin to Start                                    |                      |             |          |           |
| Page | e 17        |                                                 |                      |             |          | 7/12/2019 |

#### **Configure the Driver**

• Under Options – select "List All Devices"

- Select "Bulk-In, Interface (Interface 0)"
  - It may say "RTL2832UHIDIR or RTL2832U" instead of the bulk in interface on some PCs
     This shows currently installed driver
  - Make sure it shows the WinUSB selection (this is what we're replacing it with)
  - Make sure USB ID says: OBDA 2838 00

#### Click Replace Driver -

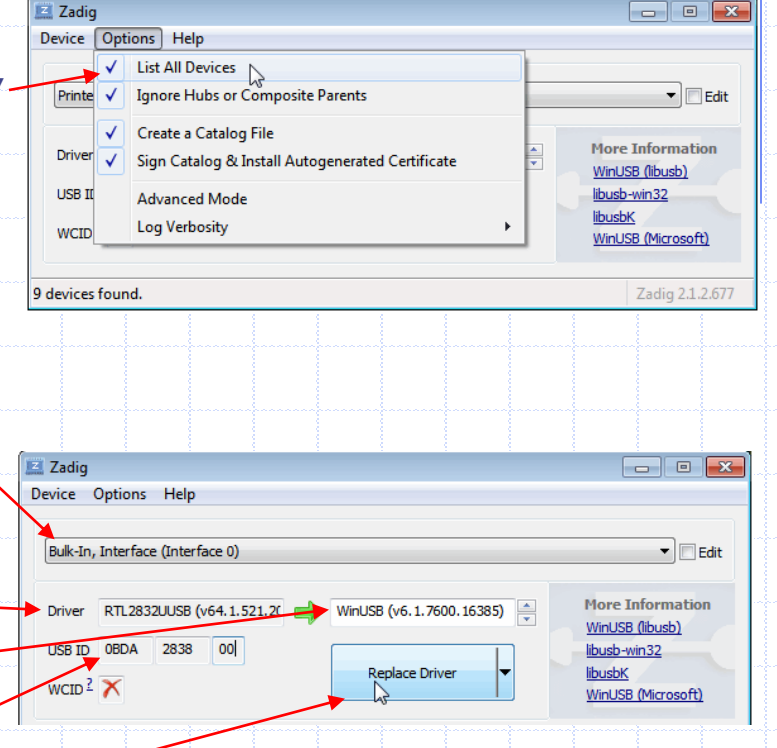

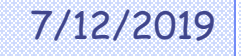

# Setup SDR#

- Open SDR#
  - SDRSharp.exe in the unzipped folder

Select **RTL-SDR (USB)** from the Source menu Press "Play" > and your ready to roll!

- Important!
  - You'll want to adjust the RF Gain to get good sensitivity...
  - Or, enable the RTL and Tune AGC controls
  - Click the Settings "cog" I to open the dialog
- You're now setup for tuning from 24MHz up to 1.7GHz.

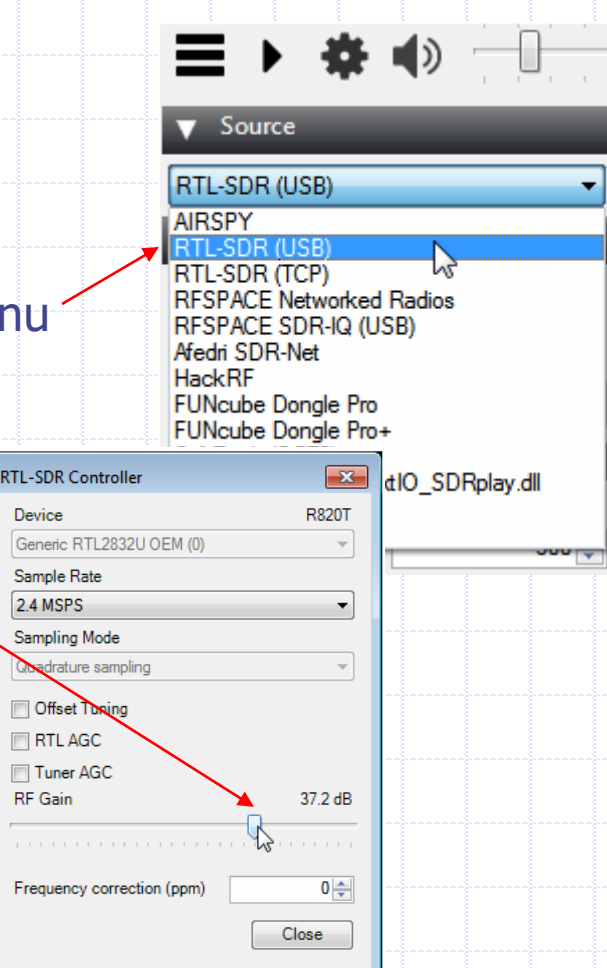

For LF/MF/HF reception, you need to use Direct Sampling...

Page 19

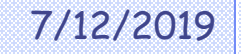

# **Direct Sampling for LF/MF/HF**

- If "running", hit Stop 🔳
- Hit the Settings cog
- Select "Direct Sampling (Q branch)
- Now you can tune 500kHz to 28.8MHz
- Note:
  - Sample rate is 28.8MS/s
  - You may see images of signals <14.4MHz appearing between 14.4 to 28.8MHz, and vice-versa.
  - You may need to apply your own front end filters to avoid this.
- RTL-SDR Controller × Device R820T Generic RTL2832U OEM (1) Sample Rate 2.4 MSPS  $\sim$ Sampling Mode Direct sampling (Q branch) Offset Tuning RTL AGC Tuner AGC RF Gain 0 🌲 Frequency correction (ppm)
- SDR# Users Guide: <u>https://www.rtl-sdr.com/sdrsharp-users-guide/</u>

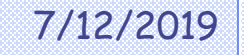

Close

### **Overview of SDR#**

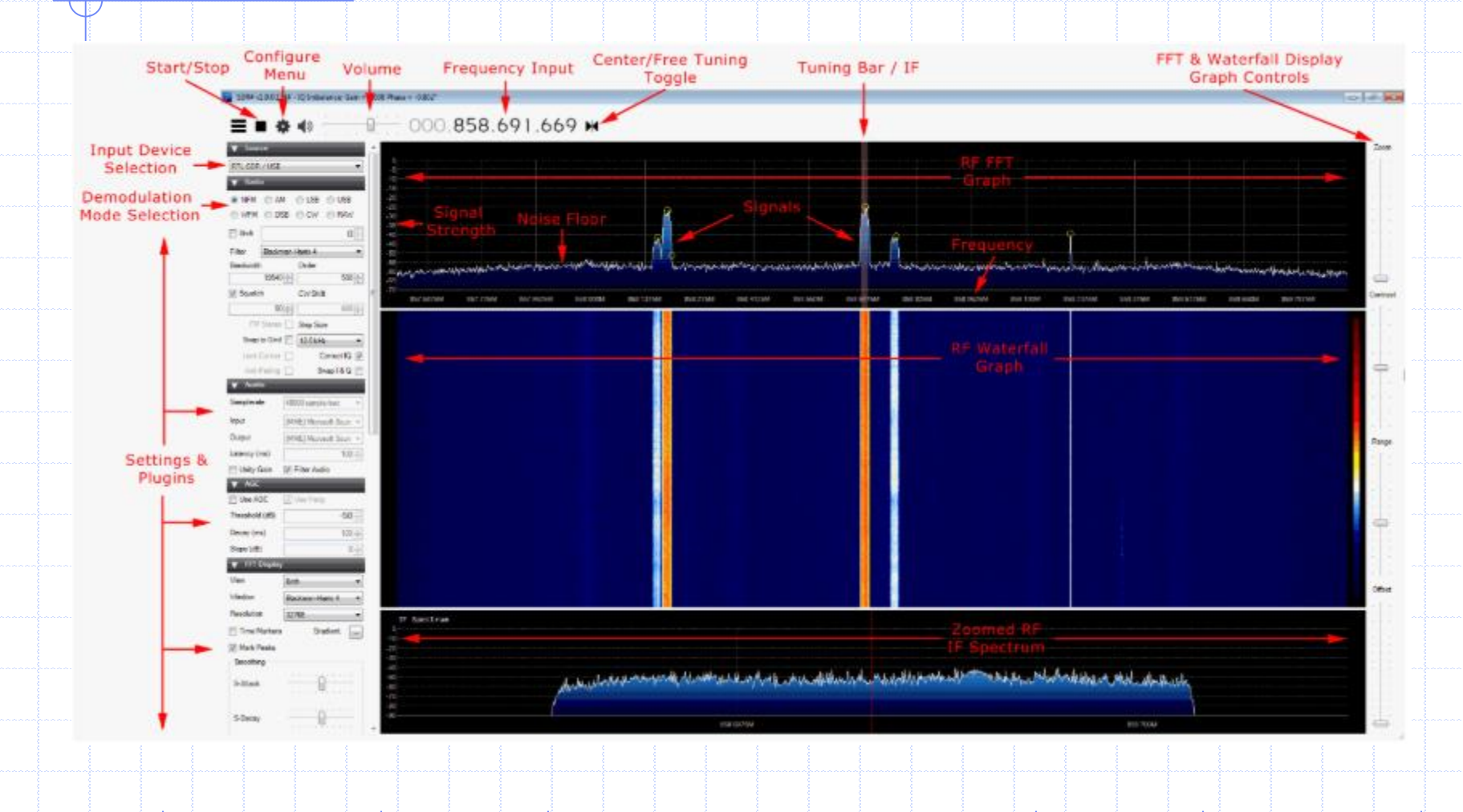

Page 21

#### Live Demo

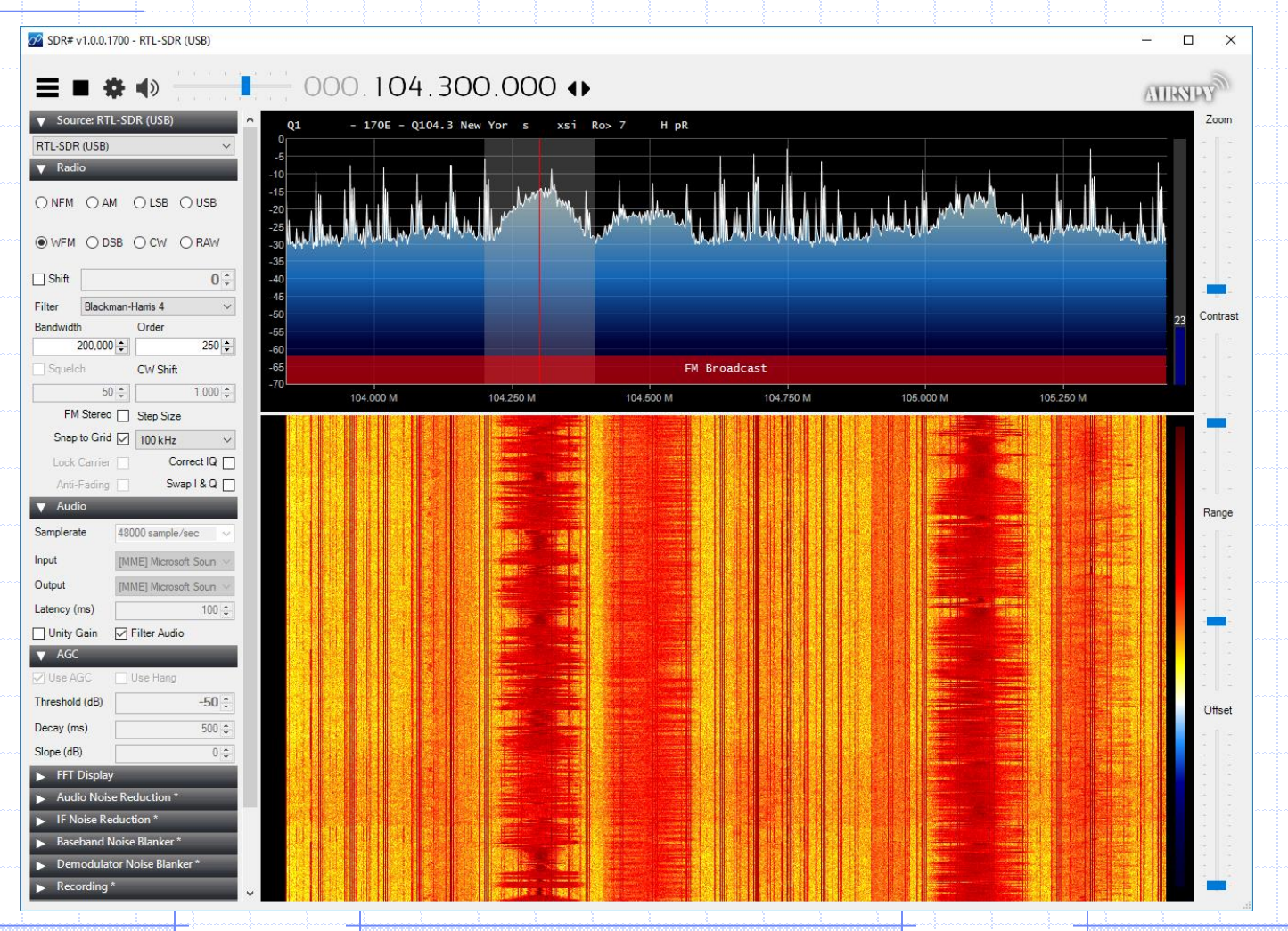

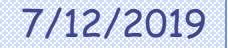